# 過去のメール公開機能

配信したメールをホームページで公開したり、配信するメールに バックナンバーとして表示させることができます。

# ①基本データ編集をクリックし、 「7.メール公開全体機能」ボタンを押します。

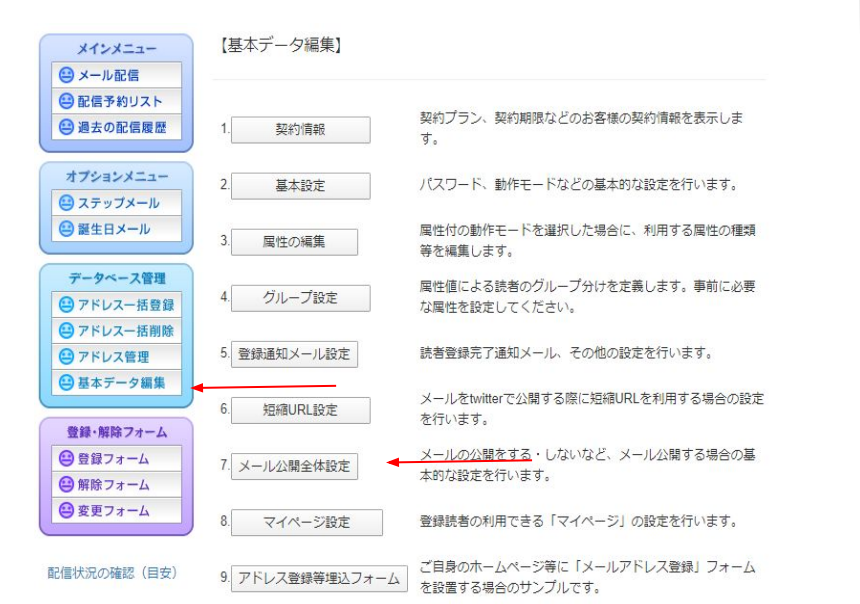

# ②「全体公開設定を変更する」ボタンを押します。

#### 公開設定

※上で「公開する」となっている場合にのみ下の設定値が適用されます。

| タイトル           | (公開メール一覧とRSSフィードのタイトルとなります)                             |
|----------------|---------------------------------------------------------|
| リンク先           | (公開メール一覧とRSSフィールドの「リンク先」となります.主に御社自身の木<br>ームページ等を指定します) |
| 説明             | (公開メール一覧とRSSフィードの「説明」になります。例:××からの最新情報で<br>す)           |
| RSS最大アイ<br>テム数 | (RSSフィードの最大数を指定します。一般には10程度が適当です)                       |

全体公開設定を変更する

※注意:メールを公開するには、ここでの設定に加え、各メールに「公開指定」を行う必要があります。 記信予約リストあるいは過去の配信履歴にてこれを行ってください。全体公開設定で「公開する」となっていても、公開指定の無いメールは公開されません。

#### 公開場所

公開設定を行った場合、読者でない方も以下のリンクから過去のメール(公開指定を行ったメー ル)を閲覧することができます。

公開メール一覧: http://sv7.mgzn.jp/pub/mailList.php?cid=T910003 RSSフィード: http://sv7.mgzn.jp/pub/rss2.php?cid=T910003 埋込用メール一覧: http://sv7.mgzn.jp/pub/forFrame.php?cid=T910003

③「公開する」にチェックを入れ、下 記の 画面のように必要事項を入力し 「設定保 存」ボタンを押します。

# 全体公開設定値 公開設定 □公開しない◎不特定多数に公開する○マイページ参加者にのみ公開する \*上で「公開する」となっている場合にのみ下の設定値が適用されます。 タイ める配くん ◆ トル公開メールー覧とRSSフィードのタイトルとなります。例:××からのお知らせ リン https://www.meruhaikun.com/index.html ◆ ク先公開メールー買RSSフィードの「リンク先」となります。御社自身のホームページ等を指定します。例: http://www.example.com 説明 める配くんからのお知らせです。 公開メールー覧とRSSフィールドの「説明」です。例:××からの最新情報です RSS 最大 10 FRSフィードの最大数を指定します。一般には10程度が適当です

設定保存 キャンセル

# ④「過去の配信履歴」をクリックし、「公開 指定」ボタンを押します。

| メインメニュー                                                        | (ì | 日去       | の配信記録                              | R)                                         |           | /          | 全体          | クリック集計   |
|----------------------------------------------------------------|----|----------|------------------------------------|--------------------------------------------|-----------|------------|-------------|----------|
| 😑 メール配信                                                        |    |          |                                    |                                            | /         |            |             |          |
| 副 配信予約リスト                                                      | 前べ | 前ページ次ページ |                                    | 1~20/22 公開指                                |           | メールを引用登録する |             |          |
|                                                                | I  | 公開       | 配信日時                               | タイトル 状態/5                                  | マプ配信装     | 開封読者       | クリック読者<br>率 | メール引用 登録 |
| オプションメニュー                                                      | 22 |          | 2020/03/17<br>15:24                | ありがとうございます。                                | (UTM) 1   | 1          | 1           |          |
|                                                                | 21 |          | 2020/03/17                         | ありがとうございます。                                | TEXT 1    |            | 1           |          |
| データペース管理                                                       | 20 |          | 2020/01/22<br>10:00                | 【重要】める配くん サーバ乗り換え<br>完了とSPF設定について<br>配信用了。 | 作業<br>62  |            | 13<br>21%   |          |
| <ul> <li>アドレス一括豆豉</li> <li>アドレス一括削除</li> <li>アドレス管理</li> </ul> | 19 |          | 2020/0 <mark>1</mark> /20<br>09:35 | 【重要】める配くんサーバ乗り換え<br>完了とSPF設定について           | F業<br>600 | -          | 23<br>3.8%  |          |
| 😫 基本データ編集                                                      | 18 |          | 2020/01/15<br>10:21                | 【重要】める配くんサーバ乗り換え∜<br>完了とSPF設定について<br>配信売了/ | F業<br>914 | -          | 25<br>2.7%  |          |
| 登録・解除フォーム                                                      | 17 |          | 2020/01/14<br>11:02                | 【重要】める配くんサーバ乗り換え<br>売了とSPF設定について           | F業<br>278 | -          | 28<br>10.1% |          |
| 😫 解除フォーム                                                       | 16 |          | 2019/12/27<br>12:22                | 【重要】める配くん SPF設定のお願い<br>配信完了                | TEXT 58   | - 22       | 17<br>29.3% |          |
|                                                                | 15 |          | 2019/12/27<br>11:53                | 【重要】める配くん SPF設定のお願い                        | ) 42      |            | 12<br>28.6% |          |
| 信状況の確認(目安)                                                     | 14 |          | 2019/12/18<br>10:23                | 【重要】める配くんサーバ乗り換え作<br>了のお知らせ<br>配信売了/       | 業完<br>58  | -          | -           |          |

#### ⑤公開したいメールにチェックを入れ「指定 保存ボタン」を押します。

|        |    |                                    |                                                                                  |     | 指正保       | 待   千       | ヤンセル        |
|--------|----|------------------------------------|----------------------------------------------------------------------------------|-----|-----------|-------------|-------------|
| I<br>D | 公開 | 配信日時                               | タイトル<br>状態/タイプ                                                                   | 配信数 | 開封読書      | 如192読者<br>率 | メール引用<br>登録 |
| 22     |    | 2020/03/17<br>15:24                | ありがとうございます。<br><sup>配信完了/HTML</sup>                                              | 1   | 1<br>100% | 1<br>100%   |             |
| 21     |    | 2020/03/17<br>12:45                | ありがとうございます。<br><sup>配信完了/TEXT</sup>                                              | 1   |           | 1<br>100%   |             |
| 20     |    | 202 <mark>0/</mark> 01/22<br>10:00 | <ul> <li>【重要】める配くんサーバ乗り換え作業</li> <li>完了とSPF設定について</li> <li>配信完了/TEXT</li> </ul>  | 62  | 877       | 13<br>21%   |             |
| 19     |    | 2020/01/20<br>09:35                | <ul> <li>【重要】める配くんサーバ乗り換え作業</li> <li>完了とSPF設定について</li> <li>配信完了/TEXT</li> </ul>  | 600 |           | 23<br>3.8%  |             |
| 18     |    | 2020/01/15<br>10:21                | <ul> <li>【重要】める配くんサーバ乗り換え作業</li> <li>完了とSPF設定について</li> <li>配信完了/TEXT</li> </ul>  | 914 | 877       | 25<br>2.7%  |             |
| 17     |    | 2020/01/14<br>11:02                | <ul> <li>【重要】める配くんサーバ乗り換え作業</li> <li>完了とSPF設定について</li> <li>配信完了/TEXT</li> </ul>  | 278 |           | 28<br>10.1% |             |
| 16     |    | 2019/12/27<br>12:22                | 【重要】める配くん SPF設定のお願い<br>配信完了/TEXT                                                 | 58  |           | 17<br>29.3% |             |
| 15     |    | 2019/12/27<br>11:53                | 【重要】める配くん SPF設定のお願い<br>配備完了/TEXT                                                 | 42  |           | 12<br>28.6% |             |
| 14     |    | 2019/12/18<br>10:23                | <ul> <li>【重要】める配くんサーバ乗り換え作業完<br/>了のお知らせ</li> <li>配<sub>低完了</sub>/TEXT</li> </ul> | 58  |           |             |             |
|        |    |                                    |                                                                                  |     |           |             |             |

### ⑥再び、基本データ編集をクリック し、「7.メール公開全体機能」ボタンを押 します。

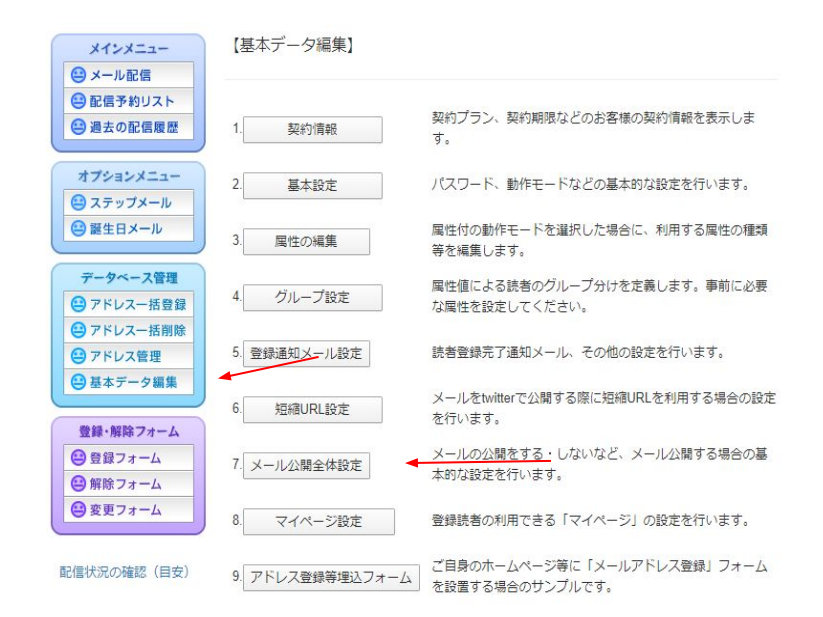

#### ⑦公開メールー覧のURLをクリックする と先 程チェックを入れたメールが表示 されるよう になります。

#### 公開設定不特定多数に公開する

※上で「公開する」となっている場合にのみ下の設定値が適用されます。

| 9-1 HIL        | める配くん<br>(公開メール一覧とRSSフィードのタイトルとなります)                                                             |
|----------------|--------------------------------------------------------------------------------------------------|
| リンク先           | https://www.meruhaikun.com/index.html<br>(公開メールー覧とRSSフィールドの「リンク先」となります。主に御社自身の木<br>ームページ等を指定します) |
| <b>2</b> 兑明    | める配くんからのお知らせです。<br>(公開メールー覧とRSSフィードの「説明」になります。例:××からの最新情報で<br>す)                                 |
| RSS最大アイ<br>テム数 | 10<br>(RSSフィードの最大数を指定します。一般には10程度が適当です)                                                          |

#### 全体公開設定を変更する

※注意:メールを公開するには、ここでの設定に加え、各メールに「公開指定」を行う必要があり ます。

配信予約リストあるいは 過去の配信履歴にてこれを行ってください。 全体公開設定で「公開す る」となっていても、公開指定の無いメールは公開されません。

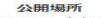

公開設定を行った場合、読者でない方も以下のリンクから過去のメール(公開指定を行ったメー ル)を閲覧することができます。

公開メール一覧: http://sv7.mgzn.jp/pub/mailList.php?cid=T910003 RSSフィード: http://sv7.mgzn.jp/pub/rss2.php?cid=T910003 理込用メール一覧: http://sv7.mgzn.jp/pub/forframe.php?cid=T910003

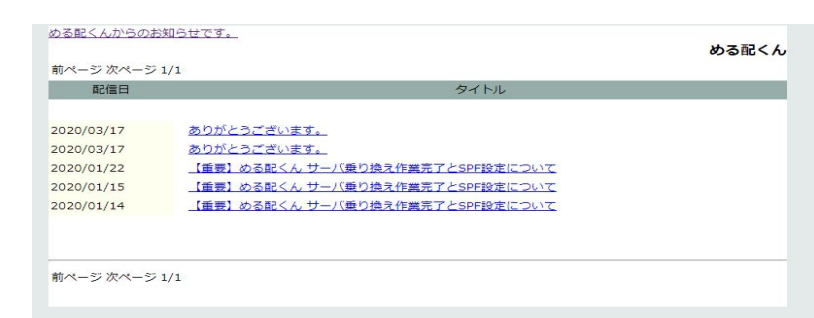

⑧「メール配信」をクリックし、本文 に先程のURLを貼り付けると、読者が 過去に配信したメールを一覧で見るこ とができるようになります。

| メインメニュー     | 【メール配信(メ           | し作成)1/2】                                     |
|-------------|--------------------|----------------------------------------------|
| 😐 メール配信     | -                  |                                              |
| 😬 配信予約リスト   | 現時占での配信対象者         | 数・1 人 ※・下記けたく中で処子品とわります                      |
| 😐 過去の配信履歴   | PCX-IL DoCoMo S    | SoftBank au PHS                              |
|             | 1 0                | 0 0 0 戻る                                     |
| オブションメニュー   |                    | いたのが行用度もに、/ リカリロナス                           |
| 😐 ステップメール   | #3/=++++           | 短去の能信程度かつスールでう用する                            |
| 😐 誕生日メール    | 11日刘家;<br>注信方法,    |                                              |
|             | D信77位,             |                                              |
| データベース管理    | 重要度:               |                                              |
| 😐 アドレスー括登録  | 公開指定:              | □<br>公開する                                    |
| 😑 アドレスー括削除  | 送信元表示名称:           | メール配信システム                                    |
| 😐 アドレス管理    | 送信元メールアドレス         | : info@mhai.jp                               |
| 😐 基本データ編集   | リターンアドレス:          | info@mhai.jp                                 |
|             | 件名: [絵文字]          |                                              |
| 登録・解除フォーム   | メールのタイプ:           | ・<br>●テキストメール ◎HTMLメール ◎マルチパート(TEXT+HTML)メール |
| 😐 登録フォーム    |                    |                                              |
| 🕒 解除フォーム    | HIMLメールのテンプ        | レートを使って本又を作成する                               |
| 😐 変更フォーム    | 本文(テキストメール         | 及びマルチパートメール用):                               |
|             | [絵文字] ※絵文字は        | 、メールタイプが「テキストメール」の場合のみ使えます。                  |
| 記信状況の確認(目安) | http://sv7.mgzn.jr | ylpub/mailList.php?cid=T910003               |

5

#### ⑨新規で配信するメールも配信履歴一覧 に載せる場合は「公開する」にチェックを入 れメール配信を行います。

#### 現時点での配信対象者数:1人 ※:下記はあくまで参考値となります。

|   | PCX-ル | DoCoMo | SoftBank | au | PHS |
|---|-------|--------|----------|----|-----|
| 1 | 1     | 0      | 0        | 0  | 0   |

戻る

過去の配信履歴からメールを引用する

| 配信対象:                   | 全員                                           |  |  |
|-------------------------|----------------------------------------------|--|--|
| 送信方法:                   | ●予約配信 ◎順次配信                                  |  |  |
| 配信予約日時:                 | 2020 ▼ 年 3 ▼ 月 24 ▼ 日 17 ▼ 時 0 ▼ 分 (予約配価時のみ) |  |  |
| 重要 <u>度</u> :           | ●通常◎高                                        |  |  |
| 公開指定:                   | <ul> <li>図公開する</li> </ul>                    |  |  |
| 送信元表示名称:                | メール配信システム                                    |  |  |
| 送信元メールアドレス:             | info@mhai.jp                                 |  |  |
| リターンアドレス:               | info@mhai.jp                                 |  |  |
| 件名: [絵文字]               |                                              |  |  |
| メー <mark>ル</mark> のタイプ: | テキストメール ◎HTMLメール ◎マルチパート(TEXT+HTML)メール       |  |  |

HTMLメールのテンプレートを使って本文を作成する

本文(テキストメール及びマルチパートメール用):

[絵文字] ※絵文字は、メールタイプが「テキストメール」の場合のみ使えます。

http://sv7.mgzn.jp/pub/mailList.php?cid=T910003

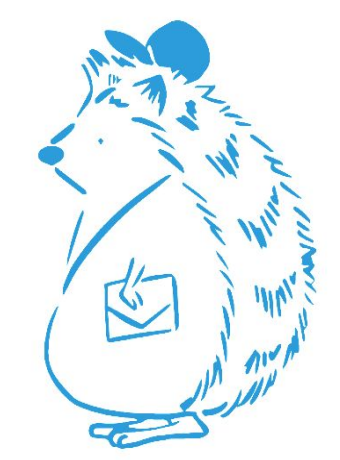